#### Stata

Popular program in Economics, Medicine, ???

The previous versions were command line based. The current version (8) has switched to more of a graphical menu driven interface.

However, everything can be done from a command line. Somethings have to be done from the command line.

Has very good Survey Sampling routines

More of a canned program, though you can write your own routines, and even link in your own C code (with version 8.1).

While you can do some programming with it, and a lot of people apparently do, I would not use Stata unless I was performing a "standard" analysis. Use S-Plus/R in those situations.

Has excellent backward compatibility with previous versions

Available for Windows, Macintosh, Unix (not available at Harvard that I can find).

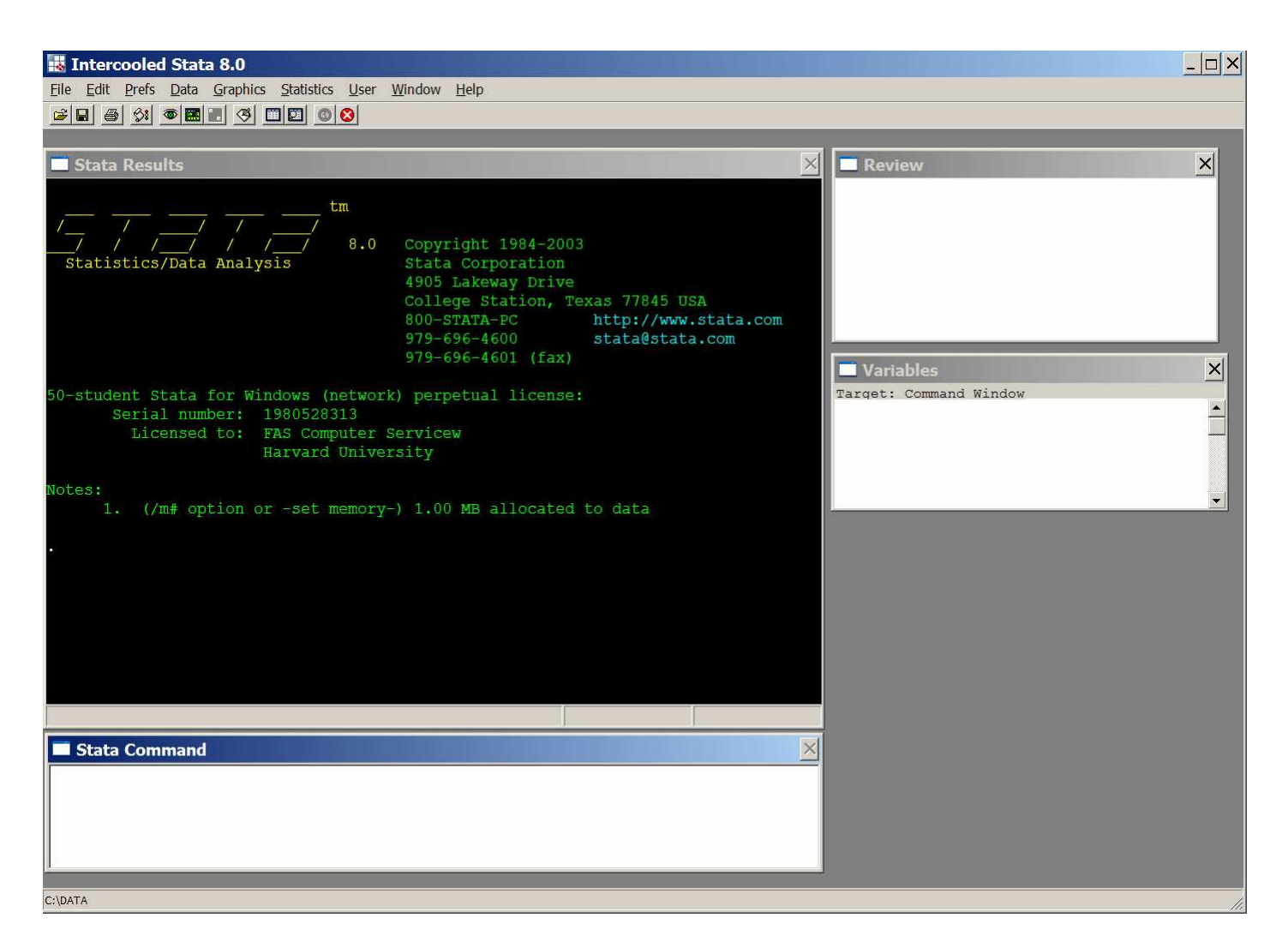

The default setup will look similar to the above. However you can change the setup, font sizes, colours, etc. These will be kept from session to session.

| 👪 I          | nterc        | ooled         | l Stat       | a 8.0           |            |              |        |              |  |
|--------------|--------------|---------------|--------------|-----------------|------------|--------------|--------|--------------|--|
| <u>F</u> ile | <u>E</u> dit | <u>P</u> refs | <u>D</u> ata | <u>Graphics</u> | Statistics | <u>U</u> ser | Window | <u>H</u> elp |  |
| <b>F</b>     | 8 8          | 91            | ۵ 🔜          |                 |            | 8            |        |              |  |
|              |              |               |              |                 |            |              |        |              |  |

| 👪 Intercooled Stat                  | a 8.0                                                            |                                                     |  |  |
|-------------------------------------|------------------------------------------------------------------|-----------------------------------------------------|--|--|
| File Edit Prefs Data                | Graphics Statistics User Window Help                             |                                                     |  |  |
| <b>F B B M B</b>                    | Easy graphs                                                      | Scatter plot                                        |  |  |
| Stata Results                       | Twoway graph (scatterplot, line, etc.)<br>Overlaid twoway graphs | Connected scatter plot<br>Line graph<br>Area graph  |  |  |
| . insheet using "                   | Bar chart                                                        | Overlaid twoway graphs                              |  |  |
| (26 vars, 93 obs)                   | Horizontal bar chart<br>Dot chart<br>Pie chart                   | Bar chart<br>Horizontal bar chart<br>Dot chart      |  |  |
| . insheet using "                   | Histogram<br>Box plot                                            | Pie chart (by variables)<br>Pie chart (by category) |  |  |
| (26 vars, 93 obs)                   | Horizontal box plot                                              | Histogram<br>Box plot                               |  |  |
| (                                   | Scatterplot matrix                                               |                                                     |  |  |
| <ul> <li>regress minpric</li> </ul> | Distributional graphs                                            | Horizontal box plot                                 |  |  |
| Source                              | Smoothing and densities                                          | Scatterplot matrix                                  |  |  |
| Model 5                             | Time series graphs                                               | Regression fit<br>Function graph                    |  |  |
| Total 7                             | ROC analysis  Quality control More statistical graphs            | Adj R-squared<br>Adj R-squar<br>Root MSE            |  |  |
| minprice                            | Table of graphs                                                  | P> t  [95% Con                                      |  |  |
| maxprice<br>_cons                   | Manage graphs<br>Change scheme/size<br>Graph preferences         | 0.000 .6493481<br>0.1113239184                      |  |  |

| 🔣 Intercooled Stata 8.0                      |                                 |    |
|----------------------------------------------|---------------------------------|----|
| File Edit Prefs Data Graphics                | Statistics User Window Help     |    |
| <b>FR B X B B C C</b>                        | Summaries, tables, & tests      | •  |
|                                              | Linear regression and related   | ٠. |
| 🗖 Stata Results                              | Binary outcomes                 | •  |
| drop _all                                    | Ordinal outcomes                | *  |
| set obs `obs'                                | Count outcomes                  | 1  |
| tempvar z                                    | Categorical outcomes            | ۲  |
| gen z' = exp(z)                              | Selection models                | 9  |
| summarize `z'                                | Generalized linear models (GLM) | 1  |
| return scalar m                              | Nonparametric analysis          | ۲  |
| return scalar V                              | Time series                     | -  |
| end                                          | Multivariate time ceries        |    |
|                                              | Cross-sectional time series     |    |
| . simulate "lnsim, o                         | Cross-sectional time series     | 25 |
|                                              | Survival analysis               | •  |
| make a dataset conta<br>a log-normal distrib | Observational/Epi. analysis     | •  |
| 7. Perform the expe                          | Survey data analysis            | ٠  |
| simulate "lnsim o                            | ANOVA/MANOVA                    |    |
| reps (10000)                                 | Cluster analysis                | •  |
|                                              | Other multivariate analysis     | ۲  |
| Also see                                     | Resampling & simulation         | •  |
|                                              | General post-estimation         | ٠  |
| Manual: [R] simulat                          | Other                           | •  |

### Data Input:

| 👪 Intercooled                                      | Stata 8.0                                                                    |                                                                                      |
|----------------------------------------------------|------------------------------------------------------------------------------|--------------------------------------------------------------------------------------|
| File Edit Prefs                                    | Data Graphics Statistics User                                                | Window Help                                                                          |
| 🛎 🖬 🎒 🔗                                            | Describe data                                                                | Describe variables in memory                                                         |
| Stata Resu                                         | Data editor<br>Data browser (read-only editor)<br>Create or change variables | Describe variables in file<br>Describe data contents (codebook)<br>Inspect variables |
| > at 104\93c<br>(26 vars, 93                       | Sort<br>Combine datasets                                                     | <ul> <li>List data</li> <li>Compactly list variable names</li> </ul>                 |
| . browse                                           | Labels & notes                                                               | Summary statistics                                                                   |
|                                                    | Variable utilities                                                           | •                                                                                    |
| <ul> <li>insheet us</li> <li>at 104\93c</li> </ul> | Matrices                                                                     | ings\lrwin\My Documents\Har                                                          |
| (26 vars, 93                                       | Other utilities                                                              | •                                                                                    |

Stata can only deal with two file formats, its own, and text files for data.

Its own file format has changed over time, but the current versions can read older versions. However the other way doesn't work (e.g. Version 7 can read a version 8 file)

## Reading in text files

| Totercooled Stata 8.0                  |                                                                                                    | 💻 insheet - Import ASCII data         | ×       |
|----------------------------------------|----------------------------------------------------------------------------------------------------|---------------------------------------|---------|
| File Edit Prefs Data Graphics          | s Statistics User Window Help                                                                        | ASCII dataset filename:               | Prowney |
| Open Ctrl+O<br>View<br>Save Ctrl+S     |                                                                                                    | New variable names: (optional)        | Browse  |
| Save As Shift+Ctrl+S<br>Do<br>Filename |                                                                                                    | Options<br>Store variables as doubles |         |
| Log                                    |                                                                                                    | Specify value delimiter:              |         |
| Import                                 | ASCII data created by a spreadsheet                                                                  | Comma                                 |         |
| Open Graph                             | ASCII data in fixed format<br>ASCII data in fixed format with a dictionary<br>Unformatted ASCII data |                                       |         |
| Print Graph<br>Print Results           | 9 12 46<br>11.4 11.2 46.0                                                                            | Replace data in memory                |         |
| Exit Alt+F4                            | 14 10 60                                                                                             | OK Cancel                             | Submit  |

insheet using "C:\Documents and Settings\Irwin\My
Documents\Harvard\Courses\Stat 104\93cars.txt", clear

When creating commands with Stata, the command you would need to type is given in the Results window and the Review window.

The Review window can be used to either repeat commands (double click on the command) or as a start to create a new command (single click).

A single click will put the command into the Commands window and it can be edited

Also the previous version of a command is kept in the dialogue boxes so you can also edit things that way as well. The **I** button in a command dialogue box will clear the entries.

The underlying data structure is similar to a Spreadsheet. Rows correspond to observations and colums correspond to variables. You can also think of it like a S-Plus/R data frame.

In Stata you can only have one data file in use at a time. Its not like S-Plus/R where you can have many data frames available.

It is possible to combine datasets to get around this limitation.

All you can really read in is a table with r rows and c columns.

However the columns can be a mixture of numbers and strings. Just about any file that read.table() will work with, the Stata insheet command can handle.

```
. insheet using "filename.raw", clear
```

The default file extension for text files being read in is .raw, though any can be used.

The clear option is there to force the current data file to be deleted from memory and to be replace by the new file. If not, you will get an error message similar to

#### insheet using "Berkeley.txt"

you must start with an empty dataset

r(18);

While the expected column separators are either commas or tabs, any character can be used.

#### **Exporting Data**

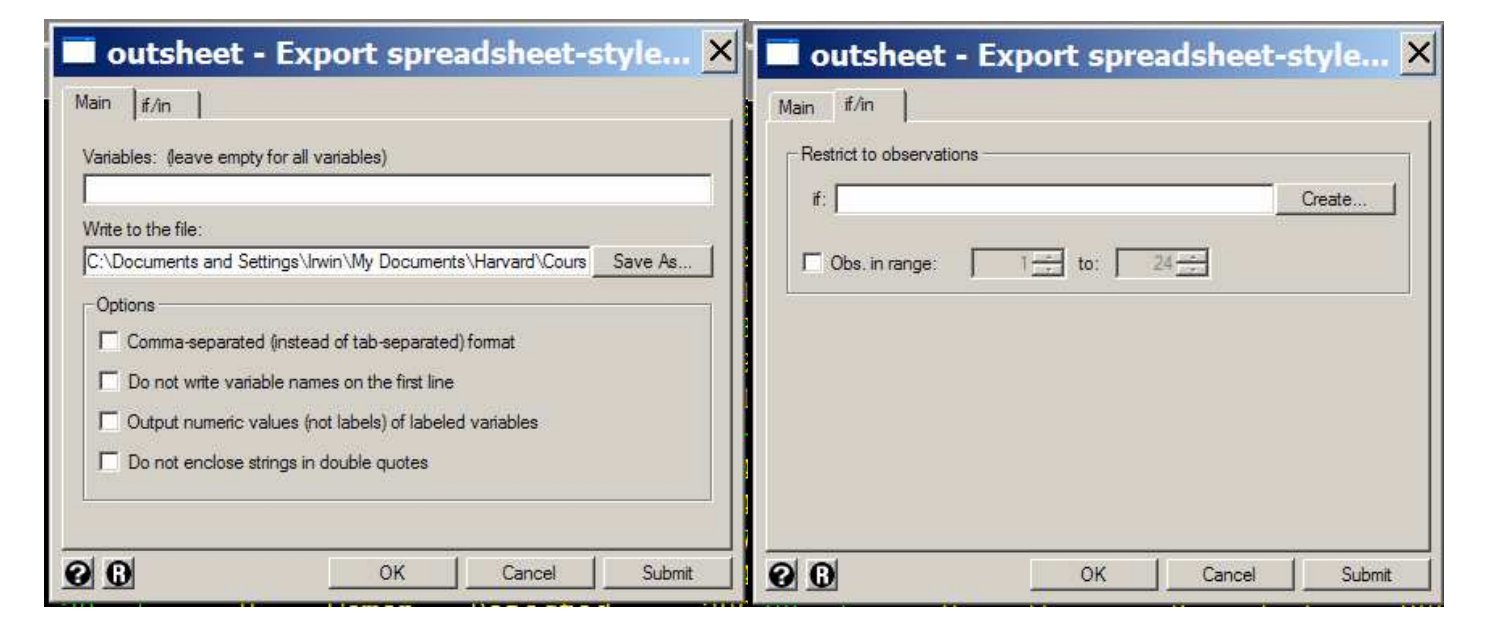

outsheet using " Berkeley.raw", replace

outsheet using " Berkeley-men.raw" if gender == "Men", replace

## Defining variables

| 👪 Intercooled   | Stata 8.0                                                                    |                                                                       |
|-----------------|------------------------------------------------------------------------------|-----------------------------------------------------------------------|
| File Edit Prefs | Data Graphics Statistics User                                                | Window Help                                                           |
|                 | Describe data                                                                |                                                                       |
| 🗖 Stata Resu    | Data editor<br>Data browser (read-only editor)<br>Create or change variables | Create new variable                                                   |
| 21. F<br>22. F  | Sort<br>Combine datasets                                                     | Create new variable (extended)<br>Other variable creation commands    |
| 24. F           | Labels & notes<br>Variable utilities                                         | Change contents of variable<br>Other variable transformation commands |
| . table maj     | Matrices                                                                     | count ], chi2                                                         |
| option chi2     | Other utilities                                                              | •                                                                     |

| $\blacksquare$ generate - Generate a new variable $X$ | Expression builder                                                                                                    | ×                                                    |
|-------------------------------------------------------|----------------------------------------------------------------------------------------------------|------------------------------------------------------|
| Main   if/in  <br>Generate variable:<br>Contents:     | Category: Mathematical                                                                                                    | OK<br>Cancel                                         |
| Generate variable as type: Attach value label:        | Mathematical     abs()     7     8       Probability distributions     acos()     asin()     atan()     4     5       String     atan()     atan()     1     2       Programming     atan()     atan()     1     2       Date     ceil()     ceil()     0     0       Selecting time-spans     cos()     0     0       Matrix     Operators     digamma()     1     8 | 9 / ==<br>6 · ><br>3 · <<br>1 · <<br>+ >=<br>1 () != |
| OK Cancel Submit                                      | abs(x): The absolute value of x.                                                                                                    | *                                                    |

Going through the dialogues will generate a command like

generate float CityFuel= 100/HighMPG generate float CityFuel= 100/CityMPG HighFuel already defined generate can only be used for creating a variable for the first time. If you need to update a variable use replace

```
replace CityFuel= 100/CityMPG
```

```
(93 real changes made)
```

Stata has the property when creating a new variable to place results in every row, even when it may not make intuitive sense. For example

```
generate tcrit= invttail(24,0.025)
```

will place the value 2.063899 in every row of the data file. To store it only in the first row, use

gen tcrit= invttail(24,0.025) in 1

instead. Actually for this sort of calculation, you probably just want

```
disp invttail(24,0.025)
```

2.0638985

which just prints the result in the Results window.

Viewing Data

There are a number of ways that you can view your data in Stata.

The first is the list command

list MinPrice MidPrice MaxPrice in 1/10, separator(5)

| -   | +        |          | +        |
|-----|----------|----------|----------|
|     | MinPrice | MidPrice | MaxPrice |
| 1.  | 12.9     | 15.9     | 18.8     |
| 2.  | 29.2     | 33.9     | 38.7     |
| 3.  | 25.9     | 29.1     | 32.3     |
| 4.  | 30.8     | 37.7     | 44.6     |
| 5.  | 23.7     | 30       | 36.2     |
|     |          |          |          |
| 6.  | 14.2     | 15.7     | 17.3     |
| 7.  | 19.9     | 20.8     | 21.7     |
| 8.  | 22.6     | 23.7     | 24.9     |
| 9.  | 26.3     | 26.3     | 26.3     |
| 10. | 33       | 34.7     | 36.3     |
| _   | +        |          |          |

The other common approaches are with the Data Editor (edit) and the Data Browser (browse)

They both appear the same, but only with the Editor can you make changes.

Also when either of these is active, it is not possible to run any analyses. You must close the window to proceed.

| serve <u>R</u> es | tore <u>S</u> ort << | >> <u>H</u> ide | Delete  |          |          |          |         |         |      |
|-------------------|----------------------|-----------------|---------|----------|----------|----------|---------|---------|------|
|                   | M                    | anu[1] = Acura  |         |          |          |          |         |         |      |
| 1                 | Manu                 | Model           | Туре    | MinPrice | MidPrice | MaxPrice | CityMPG | HighMPG | AirI |
| 1                 | Acura                | Integra         | Small   | 12.9     | 15.9     | 18.8     | 25      | 31      |      |
| 2                 | Acura                | Legend          | Midsize | 29.2     | 33.9     | 38.7     | 18      | 25      |      |
| 3                 | Audi                 | 90              | Compact | 25.9     | 29.1     | 32.3     | 20      | 26      |      |
| 4                 | Audi                 | 100             | Midsize | 30.8     | 37.7     | 44.6     | 19      | 26      |      |
| 5                 | BMW                  | 535i            | Midsize | 23.7     | 30       | 36.2     | 22      | 30      |      |
| 6                 | Buick                | Century         | Midsize | 14.2     | 15.7     | 17.3     | 22      | 31      |      |
| 7                 | Buick                | LeSabre         | Large   | 19.9     | 20.8     | 21.7     | 19      | 28      |      |
| 8                 | Buick                | Roadmaster      | Large   | 22.6     | 23.7     | 24.9     | 16      | 25      |      |
| 9                 | Buick                | Riviera         | Midsize | 26.3     | 26.3     | 26.3     | 19      | 27      |      |
| 10                | Cadillac             | DeVille         | Large   | 33       | 34.7     | 36.3     | 16      | 25      |      |
| 11                | Cadillac             | Seville         | Midsize | 37.5     | 40.1     | 42.7     | 16      | 25      |      |
| 12                | Chevrolet            | Cavalier        | Compact | 8.5      | 13.4     | 18.3     | 25      | 36      |      |
| 13                | Chevrolet            | Corsica         | Compact | 11.4     | 11.4     | 11.4     | 25      | 34      |      |
| 14                | Chevrolet            | Camaro          | Sporty  | 13.4     | 15.1     | 16.8     | 19      | 28      |      |
| 15                | Chevrolet            | Lumina          | Midsize | 13.4     | 15.9     | 18.4     | 21      | 29      |      |
| 16                | Chevrolet            | Lumina_APV      | Van     | 14.7     | 16.3     | 18       | 18      | 23      |      |
| 17                | Chevrolet            | Astro           | Van     | 14.7     | 16.6     | 18.6     | 15      | 20      |      |
| 18                | Chevrolet            | Caprice         | Large   | 18       | 18.8     | 19.6     | 17      | 26      |      |
| 19                | Chevrolet            | Corvette        | Sporty  | 34.6     | 38       | 41.5     | 17      | 25      |      |
| 20                | Chrylser             | Concorde        | Large   | 18.4     | 18.4     | 18.4     | 20      | 28      |      |
| 21                | Chrysler             | LeBaron         | Compact | 14.5     | 15.8     | 17.1     | 23      | 28      |      |
| 22                | Chrysler             | Imperial        | Large   | 29.5     | 29.5     | 29.5     | 20      | 26      |      |
| 23                | Dodge                | Colt            | Small   | 7.9      | 9.2      | 10.6     | 29      | 33      |      |
| 24                | Dodge                | Shadow          | Smal1   | 8.4      | 11.3     | 14.2     | 23      | 29      |      |
| 25                | Dodge                | Spirit          | Compact | 11.9     | 13.3     | 14.7     | 22      | 27      |      |
| 26                | Dodge                | Caravan         | Van     | 13.6     | 19       | 24.4     | 17      | 21      |      |
| 27                | Dodge                | Dynasty         | Midsize | 14.8     | 15.6     | 16.4     | 21      | 27      |      |

With the data editor, you cannot give variable names within the editor. However you can change them later with the rename command, e.g.

rename Manu Manufacturer

Also many command names can be abbreviated. For example you can use ren for rename, reg for regress, etc. To see what they are, check the help pages. They can be displayed in the main results window, with a command like help regress or in Stata Viewer window (which you get if you click on the help button in the dialogue box)

| Stata Viewer [help regress]                                                                                                    |                                           |                             | ×           |
|----------------------------------------------------------------------------------------------------|-------------------------------------------|-----------------------------|-------------|
| Back Befresh Search Helpt Contents What's New News                                                                                                    |                                           |                             | <u> </u>    |
| Jommand: help regress                                                                                                    |                                           |                             | <i>6</i> 40 |
|                                                                                                    |                                           |                             |             |
| help for regress                                                                                                    | manual:                                   | [R] regr                    | ess         |
|                                                                                                    | dialogs:                                  | regress                     | predict     |
| Lincon regression                                                                                                    |                                           |                             |             |
| hillear regression                                                                                                    |                                           |                             |             |
| regress depvar [varlist] [weight] [if exp] [in range] [, level(#) beta robust<br>score(newvar) hc2 hc3 hascons noconstant tsscons noheader eform(string<br>plus ] | <u>cluster(va</u><br>g) <u>dep</u> name() | rname)<br>varname) <u>m</u> | sel         |
| by : may be used with regress; see help $\underline{by}$ .                                                                                                    |                                           |                             |             |
| aweights, fweights, iweights, and pweights are allowed; see help weights.                                                                                         |                                           |                             |             |
| depvar and the varlist following depvar may contain time-series operators; see he                                                                                 | lp <u>varlist</u> .                       |                             |             |
| <b>regress</b> shares the features of all estimation commands; see help estcom.                                                                                   |                                           |                             |             |
| regress may be used with sw to perform stepwise estimation; see help $\frac{sw}{sw}$ .                                                                            |                                           |                             |             |
| The syntax of predict following regress is                                                                                                    |                                           |                             |             |
| <pre>predict [type] newvarname [if exp] [in range] [, statistic]</pre>                                                                                            |                                           |                             |             |
|                                                                                                    |                                           |                             | -           |

The help facility isn't bad. One nice features is that it uses hyperlinks, allowing you to immediately go to another help page of interest.

# Graphics

| 👪 Intercooled Stat                                                           | a 8.0                                                            |                                                                          |  |  |  |
|------------------------------------------------------------------------------|------------------------------------------------------------------|--------------------------------------------------------------------------|--|--|--|
| File Edit Prefs Data                                                         | Graphics Statistics User Window Help                             | 2                                                                        |  |  |  |
| 🗃 🖬 🍯 🕺 🚳 🔜                                                                  | Easy graphs                                                      | Scatter plot                                                             |  |  |  |
| Stata Results                                                                | Twoway graph (scatterplot, line, etc.)<br>Overlaid twoway graphs | Connected scatter plot<br>Line graph<br>Area graph                       |  |  |  |
| <pre>. insheet using " &gt; at 104\93cars.t (26 vars, 93 obs) . browse</pre> | Bar chart<br>Horizontal bar chart<br>Dot chart<br>Pie chart      | Overlaid twoway graphs<br>Bar chart<br>Horizontal bar chart<br>Dot chart |  |  |  |
| . insheet using "                                                            | Histogram<br>Box plot                                            | Pie chart (by variables)<br>Pie chart (by category)                      |  |  |  |
| (26 vars, 93 obs)                                                            | Scatterplot matrix                                               | Histogram<br>Box plot                                                    |  |  |  |
| <ul> <li>regress minpric</li> </ul>                                          | Distributional graphs                                            | Horizontal box plot                                                      |  |  |  |
| Source                                                                       | Smoothing and densities                                          | Scatterplot matrix                                                       |  |  |  |
| Model 5<br>Residual 1                                                        | Time series graphs                                               | Regression fit<br>Function graph<br>R-squared                            |  |  |  |
| Total 7                                                                      | Quality control<br>More statistical graphs                       | Adj R-square<br>Root MSE                                                 |  |  |  |
| minprice                                                                     | Table of graphs                                                  | P> t  [95% Con:                                                          |  |  |  |
| maxprice<br>_cons                                                            | Manage graphs<br>Change scheme/size<br>Graph preferences         | 0.000 .6493481<br>0.1113239184                                           |  |  |  |

The quality of the graphs is ok. The resulting graphs are somewhat configurable (fonts, colours, etc), but there are some limitations.

For the common graphs, scatter plots, bar charts, etc, there are two approaches through the menus; Easy graphs and main menu entry.

The Easy graph dialogue boxes are a bit friendlier, but are not as powerful (missing options).

## Easy Graph approach to a bar chart

| 🔲 graph bar - Bar cha                                                                                                    | nrt     |    |        | ×      |
|----------------------------------------------------------------------------------------------------|---------|----|--------|--------|
| Main       Over       if/in       Titles       Y-Axis         Statistic:       Variable(s):         sums       count         Percentile:       50         50 | Options |    |        |        |
|                                                                                                    |         |    |        |        |
| 00                                                                                                    |         | ок | Cancel | Submit |

#### Main approach to a bar chart

| 🗖 g    | raph | bar      | - Bar                  | char    | ts      |           |              |          |       |         |                     |              |          | ×      |
|--------|------|----------|------------------------|---------|---------|-----------|--------------|----------|-------|---------|---------------------|--------------|----------|--------|
| Main   | Over | By       | ] if/in                | Weights | Bars    | Labels    | Misc.        | Y-Axis   | Title | Caption | Legend   Overall    |              |          | 1      |
| Statis | tic: |          | <b>E 60</b> - <b>2</b> | New     | name (d | optional) | - v          | /ariable |       |         | New name (optional) | - V          | /ariable |        |
| sums   |      | <b>_</b> |                        |         |         |           | =  c<br>= [  | count    |       | _       |                     | =  <br>= -   |          | - 1    |
|        |      |          |                        | ľ.      |         |           | <b>-</b> - [ |          |       |         |                     | <b>-</b> - [ |          |        |
| none   |      | •        | 50 -                   | Ξ       |         |           |              |          |       |         |                     |              |          |        |
|        |      |          |                        |         |         |           |              |          |       |         |                     |              |          |        |
| none   |      | •        | 50                     | 3       |         |           |              |          |       |         |                     |              |          |        |
|        |      |          |                        |         |         |           |              |          |       |         |                     |              |          |        |
| none   |      | •        | 50                     | 3       |         |           |              |          |       |         |                     |              |          |        |
|        |      |          |                        |         |         |           |              |          |       |         |                     |              |          |        |
|        |      |          |                        |         |         |           |              |          |       |         |                     |              |          |        |
| 00     |      |          |                        |         |         |           |              |          |       |         | ОК                  |              | Cancel   | Submit |

#### Both approaches could yield the command

graph bar (sum) count, over(major) ytitle(#
Applications) title(Berkeley Grade School
Applications in 1973)

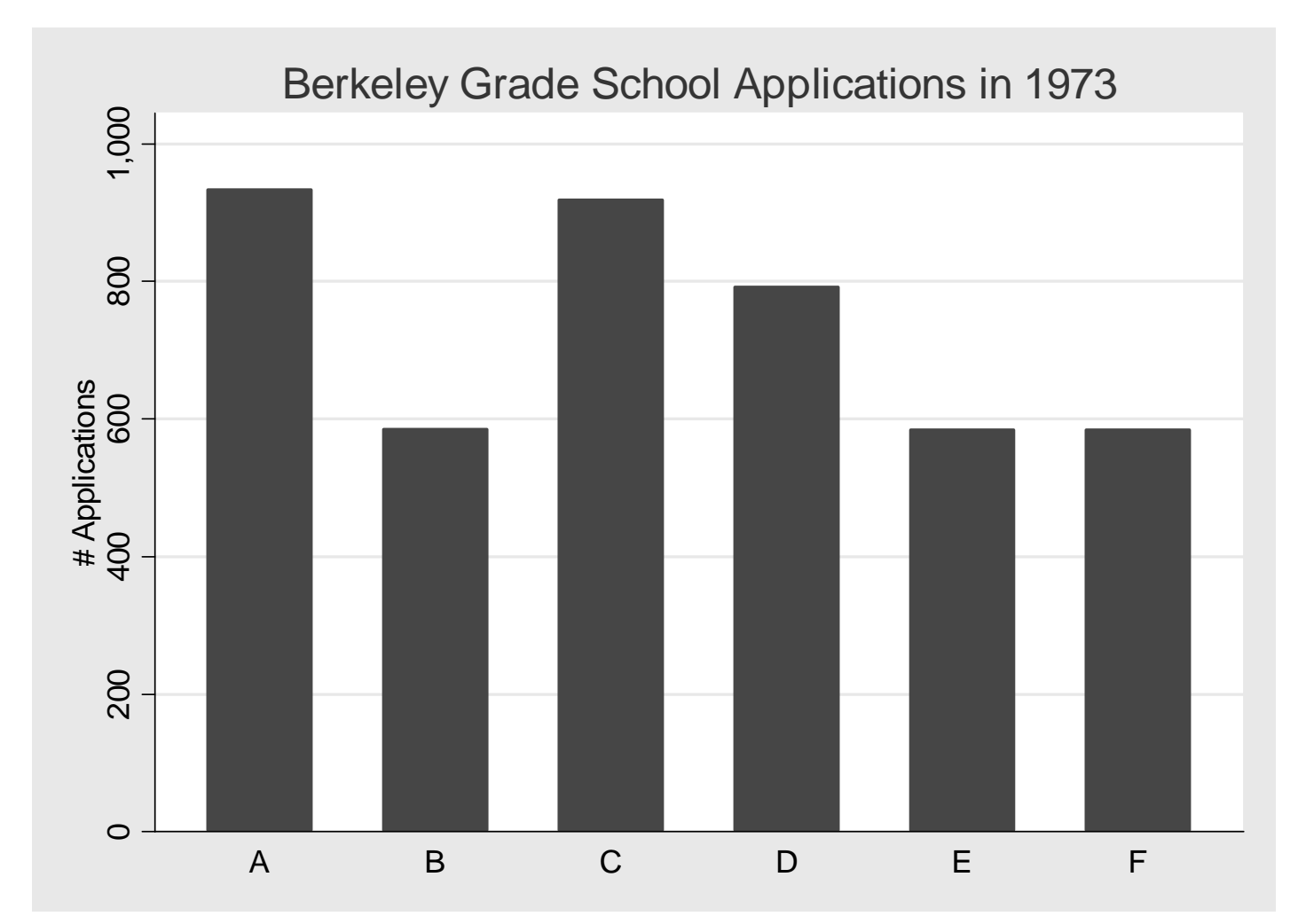

One drawback in the Stata approach to graphics is that you can't add onto figures, as with S-Plus/R and Matlab.

However you can create figures that overlay plots on top of each other.

# For example, one way to give a scatterplot with the regression line and 95% confidence intervals of the fit is

| . regre  | ss EngSize  | Weig   | ht    |        |       |        |      |      |     |         |
|----------|-------------|--------|-------|--------|-------|--------|------|------|-----|---------|
| Source   | SS          | df     |       | MS     |       | Number | r of | obs  | =   | 93      |
| +        | +           |        |       |        |       | F( 1   | ,    | 91)  | =   | 227.35  |
| Model    | 70.7033831  | 1      | 70.70 | 33831  |       | Prob : | > F  |      | =   | 0.0000  |
| Residual | 28.2998401  | 91     | .3109 | 87254  |       | R-squa | ared |      | =   | 0.7142  |
|          | +           |        |       |        |       | Adj R  | -squ | ared | =   | 0.7110  |
| Total    | 99.0032233  | 92     | 1.076 | 512199 |       | Root I | MSE  |      | =   | .55766  |
|          |             |        |       |        |       |        |      |      |     |         |
| EngSize  | Coef.       | Std.   | Err.  | t      | P> t  | [9]    | 5% C | onf. | Int | [erval] |
|          | +           |        |       |        |       |        |      |      |     |         |
| Weight   | .0014861    | .0000  | 986   | 15.08  | 0.000 | .00    | 0129 | 03   | . ( | 016819  |
| _cons    | -1.898924   | .308   | 337   | -6.16  | 0.000 | -2.    | 5113 | 98   | -1  | .28645  |
|          |             |        |       |        |       |        |      |      |     |         |
| . predi  | ct ynat, xi | 0      |       |        |       |        |      |      |     |         |
| . predi  | ct residua  | l, re  | sidu  | als    |       |        |      |      |     |         |
| mradi    | at asfit    | a + dm |       |        |       |        |      |      |     |         |

- . predict sefit, stdp
- . predict sepred, stdf
- . gen cilower = yhat invttail(91,0.025)\*sefit
- . gen ciupper = yhat + invttail(91,0.025)\*sefit

The predict command are available under General Post-Estimation

| twoway - Twoway                                                                             | / graphs                                |             |        | ×      |
|---------------------------------------------------------------------------------------------|-----------------------------------------|-------------|--------|--------|
| Plot 1 Plot 2 Plot 3 Plot 4 By<br>Required<br>Type: scatter                                 | Y-Axis X-Axis R-Axis Title Caption Lege | ind Overall |        |        |
| Markers<br>Symbol: Default<br>Size: Default<br>Color: Default<br>Marker labels<br>Variable: | if:                                     | reate       |        |        |
| Size: Default  Color: Default  Position: Default                                            | Additional graph options:               | ОК          | Cancel | Submit |

| 🗖 twoway - Twoway                                        | / graphs                                                                            |                            |    |        | ×      |
|----------------------------------------------------------|-------------------------------------------------------------------------------------|----------------------------|----|--------|--------|
| Plot 1 Plot 2 Plot 3 Plot 4 By<br>Required<br>Type: line | Y-Axis X-Axis R-Axis Title   1<br>X: Weight (I⊄ S                                   | Caption   Legend   Overall | [] |        |        |
| Plot on right axis                                       | if:<br>Line<br>Color: Default<br>Pattem: Default<br>Width: Default<br>Type: Default | Create                     |    |        |        |
| 2                                                        | Additional graph options:                                                           |                            |    |        |        |
| 00                                                       |                                                                                     |                            | ОК | Cancel | Submit |

| Required           |                                                                                       |        |  |
|--------------------|---------------------------------------------------------------------------------------|--------|--|
| Plot on right axis | if:<br>Line<br>Color: <b>Red</b><br>Pattem: Dash<br>Width: Default<br>Type: Default ▼ | Create |  |
|                    | Additional graph options:                                                             |        |  |

twoway (scatter EngSize Weight) (line yhat Weight, sort) (line cilower Weight, sort clcolor(red) clpat(dash)) (line ciupper Weight, sort clcolor(red) clpat(dash)), ytitle(Engine Size) title(Regression of Engine Size on Weight with 1993 Cars)

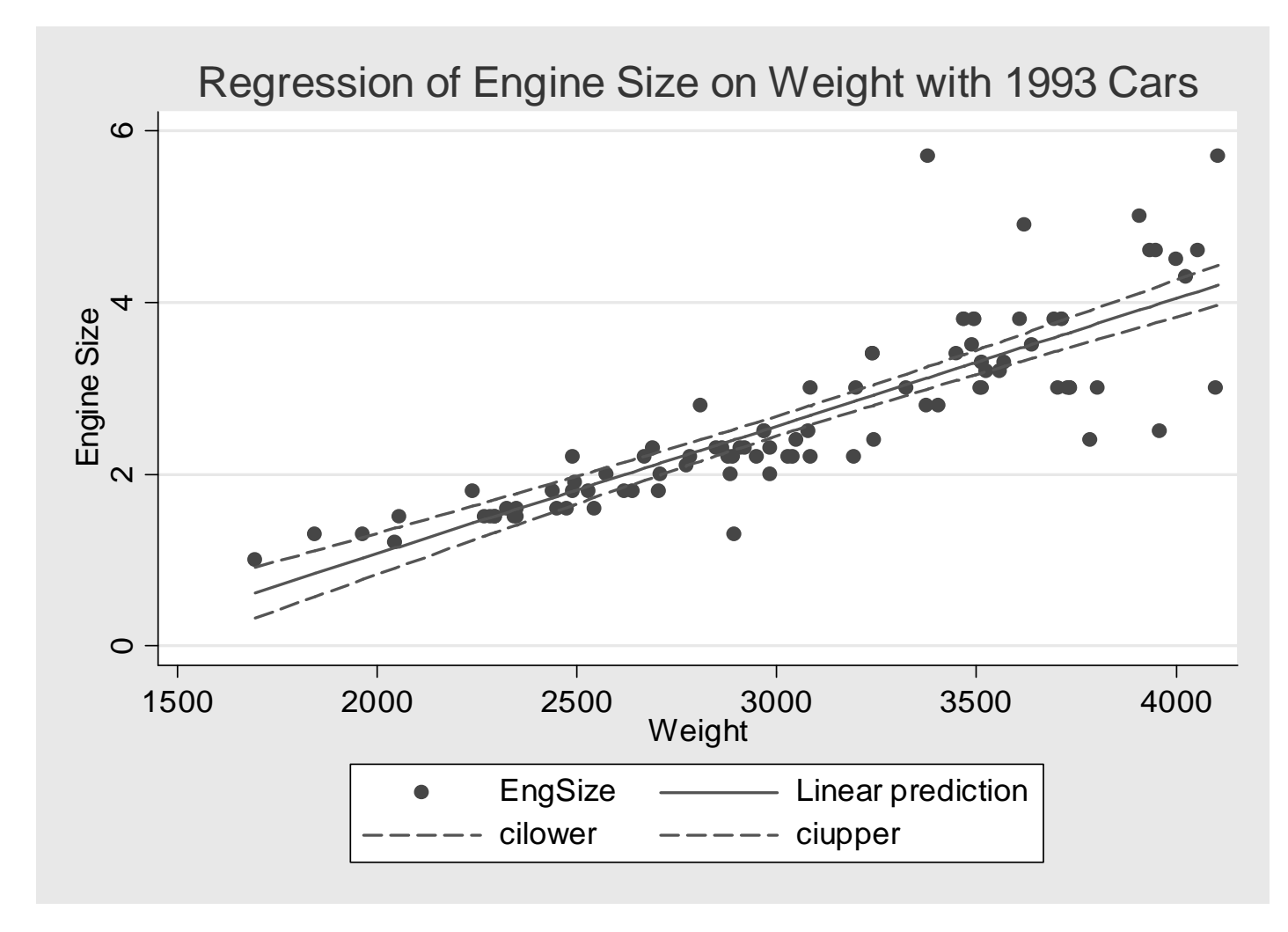

Actually there is an easier approach that doesn't involve running the regression ahead of time

. twoway (lfitci EngSize Weight, ciplot(rline) blcolor(red)) (scatter EngSize Weight, sort), ytitle(Engine Size) title(Regression of Engine Size on Weight with 1993

#### Cars)

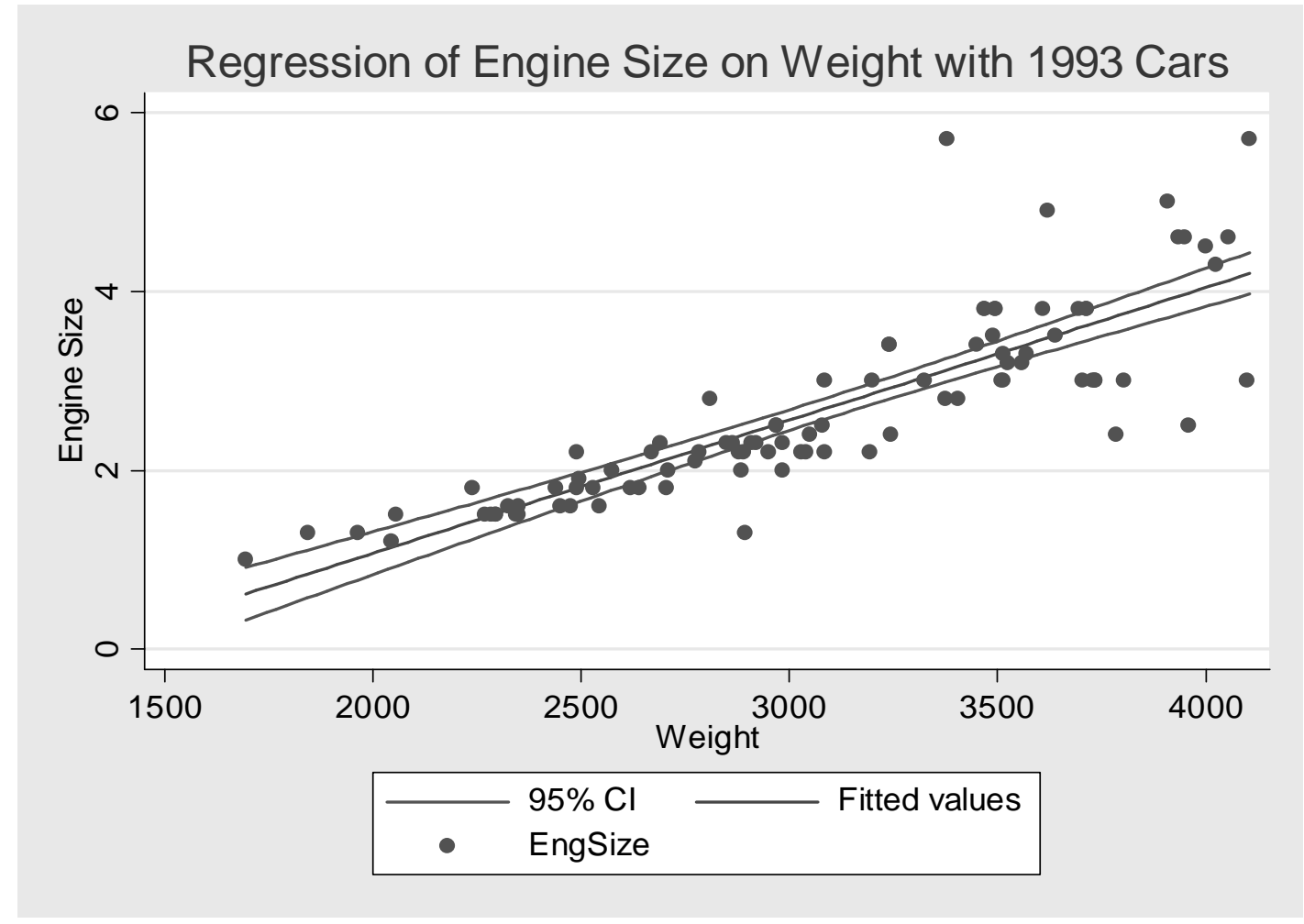

Graphs in Stata can be saved in the following formats:

Stata graph (.gph), Windows metafile (.wmf), Enhanced metafile (.emf), Portable Network Graphics (.png), Postscript (.ps), and Encapsulated Postscript (.eps)

#### Multiway tables

#### Relationships between categorical variables

# Example: 1973 graduate applications at Berkeley for the 6 largest programs

. table major status gender [fweight=count],row col

|       |          |          | Gender | and Status |          |       |
|-------|----------|----------|--------|------------|----------|-------|
|       |          | Men      |        |            | Women    |       |
| Major | Admitted | Rejected | Total  | Admitted   | Rejected | Total |
|       | +        |          |        |            |          |       |
| А     | 511      | 314      | 825    | 89         | 19       | 108   |
| В     | 353      | 207      | 560    | 17         | 8        | 25    |
| С     | 120      | 205      | 325    | 202        | 391      | 593   |
| D     | 138      | 279      | 417    | 131        | 244      | 375   |
| E     | 54       | 137      | 191    | 94         | 299      | 393   |
| F     | 22       | 351      | 373    | 24         | 317      | 341   |
|       |          |          |        |            |          |       |
| Total | 1,198    | 1,493    | 2,691  | 557        | 1,278    | 1,835 |
|       |          |          |        |            |          |       |

When dealing with data like this, it can be entered a couple of ways. For the above table, it was entered as

#### list

| -   | +     |        |          | +     |
|-----|-------|--------|----------|-------|
|     | major | gender | status   | count |
| 1.  | <br>A | Men    | Admitted | 511   |
| 2.  | A     | Men    | Rejected | 314   |
| 3.  | A     | Women  | Admitted | 89    |
| 4.  | A     | Women  | Rejected | 19    |
| 5.  | В     | Men    | Admitted | 353   |
| 6.  | B     | Men    | Rejected | 207   |
| 7.  | B     | Women  | Admitted | 17    |
| 19. | E     | Women  | Admitted | 94    |
| 20. | E     | Women  | Rejected | 299   |
| 21. | F     | Men    | Admitted | 22    |
| 22. | F     | Men    | Rejected | 351   |
| 23. | F     | Women  | Admitted | 24    |
| 24. | F     | Women  | Rejected | 317   |
| -   |       |        |          | +     |

Instead, there could be a line for each person. For example you would need 551 lines with A Men Admitted, 314 lines with A Men Rejected, etc, for a total of 4526 entries.

The fweight (frequency weight) entry is saying that each line should be treated as existing count times.

Note that fweight can be used with many commands. Also there are other types of weights (sampling, analytic, importance)

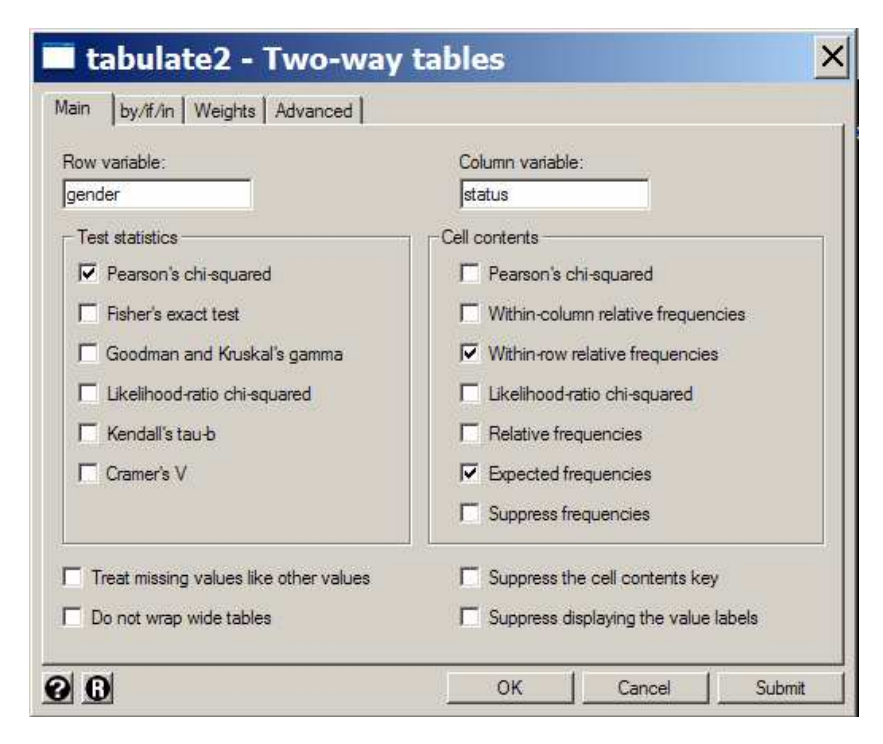

tabulate gender status [fweight=count ], chi2
expected row

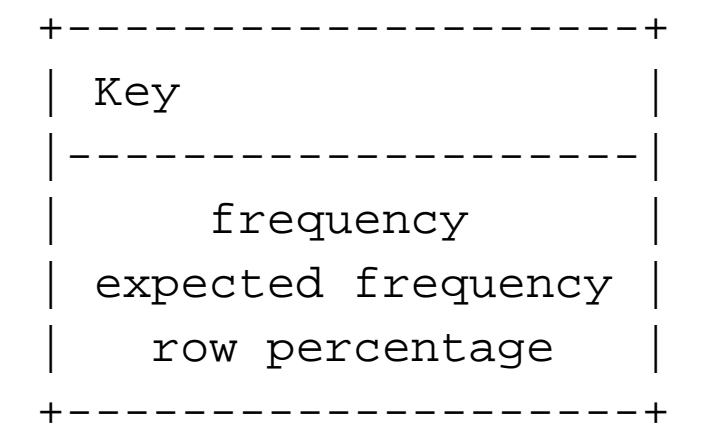

|        | Sta      | tus      |         |
|--------|----------|----------|---------|
| Gender | Admitted | Rejected | Total   |
| Men    | 1,198    | 1,493    | 2,691   |
|        | 1,043.5  | 1,647.5  | 2,691.0 |
|        | 44.52    | 55.48    | 100.00  |
| Women  | 557      | 1,278    | 1,835   |
|        | 711.5    | 1,123.5  | 1,835.0 |
|        | 30.35    | 69.65    | 100.00  |
| Total  | 1,755    | 2,771    | 4,526   |
|        | 1,755.0  | 2,771.0  | 4,526.0 |
|        | 38.78    | 61.22    | 100.00  |

Pearson chi2(1) = 92.2053 Pr = 0.000

So it appears that women had a much harder time to get into Berkeley in 1973. However, lets look at each Major separately by major, sort: tabulate gender status
[fweight=count ], chi2 expect exact

| -> major = A                   | 7                |                |              |
|--------------------------------|------------------|----------------|--------------|
| +<br>  Key                     | ++               |                |              |
| freque<br>freque<br>expected f | ency<br>requency |                |              |
|                                | Stat             | cus            |              |
| Gender                         | Admitted         | Rejected       | Total        |
| Men                            | 511<br>530.5     | 314  <br>294.5 | 825<br>825.0 |
| Women                          | 89<br>69.5       | 19  <br>38.5   | 108<br>108.0 |
| Total                          | 600<br>600.0     | 333  <br>333.0 | 933<br>933.0 |

Pearson chi2(1) = 17.4307 Pr = 0.000 Fisher's exact = 0.000 -> major = B

|        | Stat          | us       |            |
|--------|---------------|----------|------------|
| Gender | Admitted      | Rejected | Total      |
| Men    | 353           | 207      | 560        |
|        | 354.2         | 205.8    | 560.0      |
| Women  | 17<br>15.8    | 9.2      | 25<br>25.0 |
| Total  | 370           | 215      | 585        |
|        | 370.0         | 215.0    | 585.0      |
| Pea    | arson chi2(1) | = 0.2537 | Pr = 0.614 |
| Fi     | sher's exact  | =        | 0.677      |

-> major = C

|        | Stat         | us       |            |
|--------|--------------|----------|------------|
| Gender | Admitted     | Rejected | Total      |
| Men    | 120          | 205      | 325        |
|        | 114.0        | 211.0    | 325.0      |
| Women  | 202          | 391      | 593        |
|        | 208.0        | 385.0    | 593.0      |
| Total  | 322          | 596      | 918        |
|        | 322.0        | 596.0    | 918.0      |
| Pea:   | rson chi2(1) | = 0.7535 | Pr = 0.385 |
| Fi     | sher's exact |          | 0.387      |

| -> | major = I          | C                             |                              |                                     |
|----|--------------------|-------------------------------|------------------------------|-------------------------------------|
|    |                    | Stat                          | us                           |                                     |
|    | Gender             | Admitted                      | Rejected                     | Total                               |
|    | Men                | 138<br>141.6                  | 279  <br>275.4               | 417<br>417.0                        |
|    | Women              | 131<br>127.4                  | 244  <br>247.6               | 375<br>375.0                        |
|    | Total<br>Pea<br>F: | 269<br>269.0<br>arson chi2(1) | 523  <br>523.0  <br>= 0.2980 | 792<br>792.0<br>Pr = 0.585<br>0.599 |

-> major = E

|        | Stat          | us             |            |
|--------|---------------|----------------|------------|
| Gender | Admitted      | Rejected  <br> | Total      |
| Men    | 54            | 137            | 191        |
|        | 48.4          | 142.6          | 191.0      |
| Women  | 94            | 299            | 393        |
|        | 99.6          | 293.4          | 393.0      |
| Total  | 148           | 436            | 584        |
|        | 148.0         | 436.0          | 584.0      |
| Pea    | arson chi2(1) | = 1.2877       | Pr = 0.256 |
| F:     | isher's exact | =              | 0.266      |

-> major = F

|        | Stat          | us       |            |
|--------|---------------|----------|------------|
| Gender | Admitted      | Rejected | Total      |
| Men    | 22            | 351      | 373        |
|        | 24.0          | 349.0    | 373.0      |
| Women  | 24            | 317      | 341        |
|        | 22.0          | 319.0    | 341.0      |
| Total  | 46            | 668      | 714        |
|        | 46.0          | 668.0    | 714.0      |
| Pea    | arson chi2(1) | = 0.3841 | Pr = 0.535 |
| Fi     | sher's exact  | =        | 0.546      |

Summary of tests

| Major | Chi2    | P-value |
|-------|---------|---------|
| А     | 17.4307 | 0.000   |
| В     | 0.2537  | 0.614   |
| С     | 0.7535  | 0.385   |
| D     | 0.2980  | 0.585   |
| E     | 1.2877  | 0.256   |
| F     | 0.3841  | 0.535   |

So in every major, expect A, the data is consistent with the acceptance probabilities being the same for men and women. In major A, women appear to be accepted at a higher rate than men 82.4% vs 61.9

The data set gives an example of Simpson's paradox, where aggregating over third factor can switch the direction of association between to factors.

For a further description of Simpson's Paradox, see Moore and McCabe or a short article I wrote for the OSU Biostat Center's newsletter a few years ago (link on the overheads page)

Pearson Chi-square test

Can be used to check for independence between two categorical variables (or homogeneity of proportions between one factor, for each level of a second factor)

Compares observed counts within each cell with the expected counts assuming independence (or homogeneity)

These are gotten by

expected count =  $\frac{\text{row total} \times \text{column total}}{n}$ 

The common test statistic for examining whether there is association between two variables in a  $r \times c$ table is

$$X^{2} = \sum_{\text{all cells}} \frac{(\text{observed count - expected count})^{2}}{\text{expected count}}$$

If the null hypothesis isn't true, there should be some cells in the table where the observed and expected counts are very different. This would lead to a large value for  $X^2$ .

If the number of observations is large, the sampling distribution of  $X^2$  is approximately Chi-square ( $\chi^2$ ) with (r-1)(c-1) degrees of freedom.

What to do if the sample sizes are small.

Similar to the one sample binomial problems, there is an exact procedure for two way tables that should be used when the normal approximation doesn't hold. In the  $2 \times 2$  table case, its known as Fisher's exact test. It can be easily performed in Stata. Idea of Fisher's exact test

Assume that the margins for each table are fixed

```
-> major = B
```

|        | Stat          | tus       |                |
|--------|---------------|-----------|----------------|
| Gender | Admitted      | Rejected  | Total          |
| Men    | 353           | 207       | 560            |
| Women  | 17            | 8         | 25             |
| Total  | 370           | 215       | 585            |
| P      | earson chi2(1 | ) = 0.253 | 7 $Pr = 0.614$ |

Fisher's exact =

In a 2 by 2 table, with fixed margins, once you set one cell in the table, the others are determined exactly. For example lets set the value for the Rejected Women cell at 6. Then the other cells must be 351, 209, and 19.

Under the null hypothesis, the probability of any possible table is given by the hypergeometric distribution

0.677

| a | b | U |
|---|---|---|
| С | d | V |
| S | Т | Ν |

The probability of this table is given by

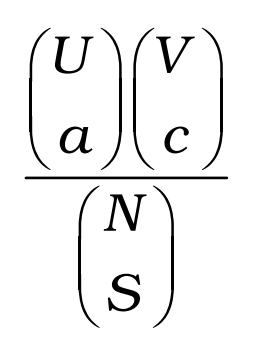

Fisher's exact tests sums these probabilities over all tables considered as or more extreme than the observed table.